## FOR MARGIN PLEDGE AND UNPLEDGE PROCESS

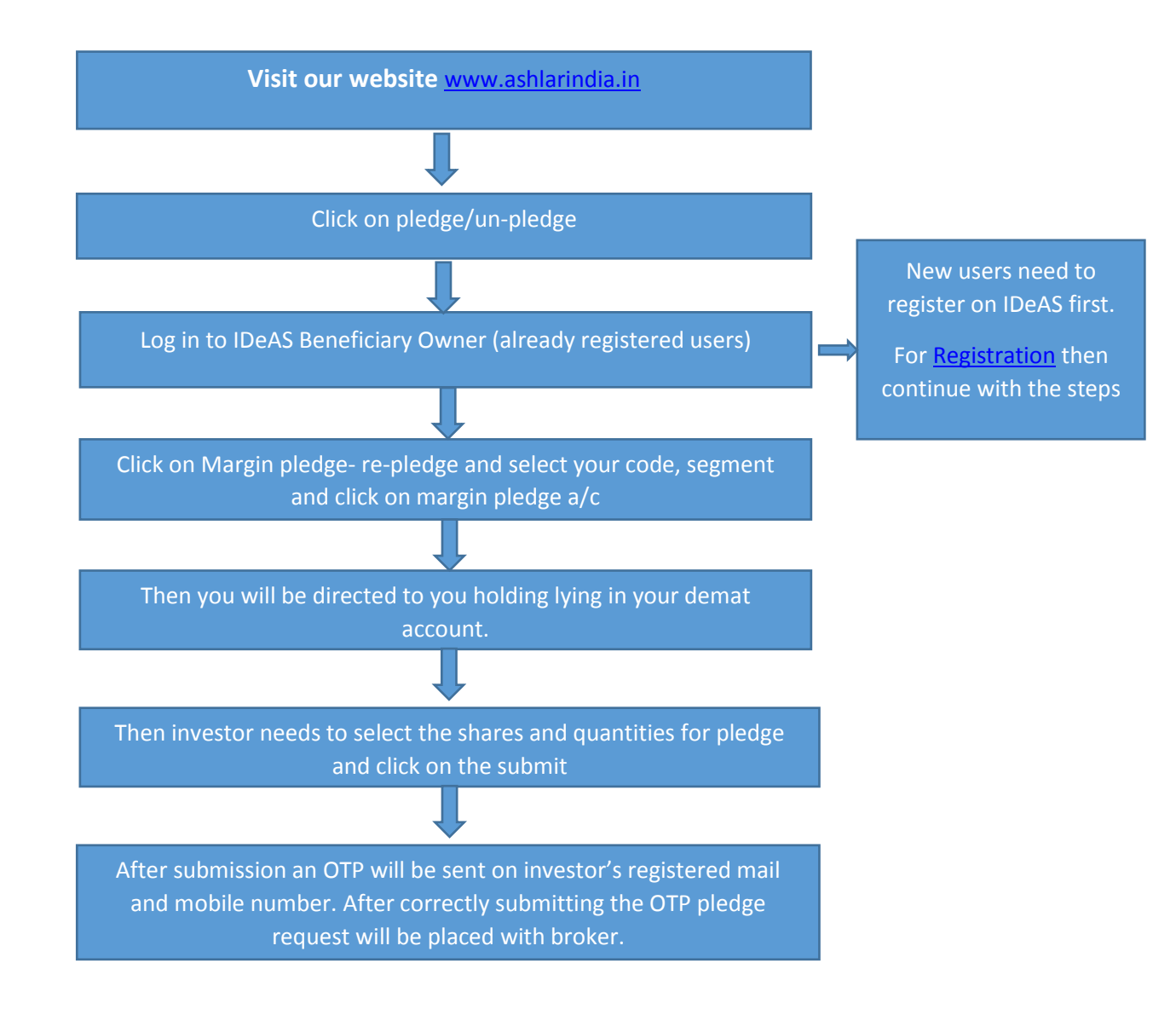

# 1. Visit our website www.ashlarindia.in

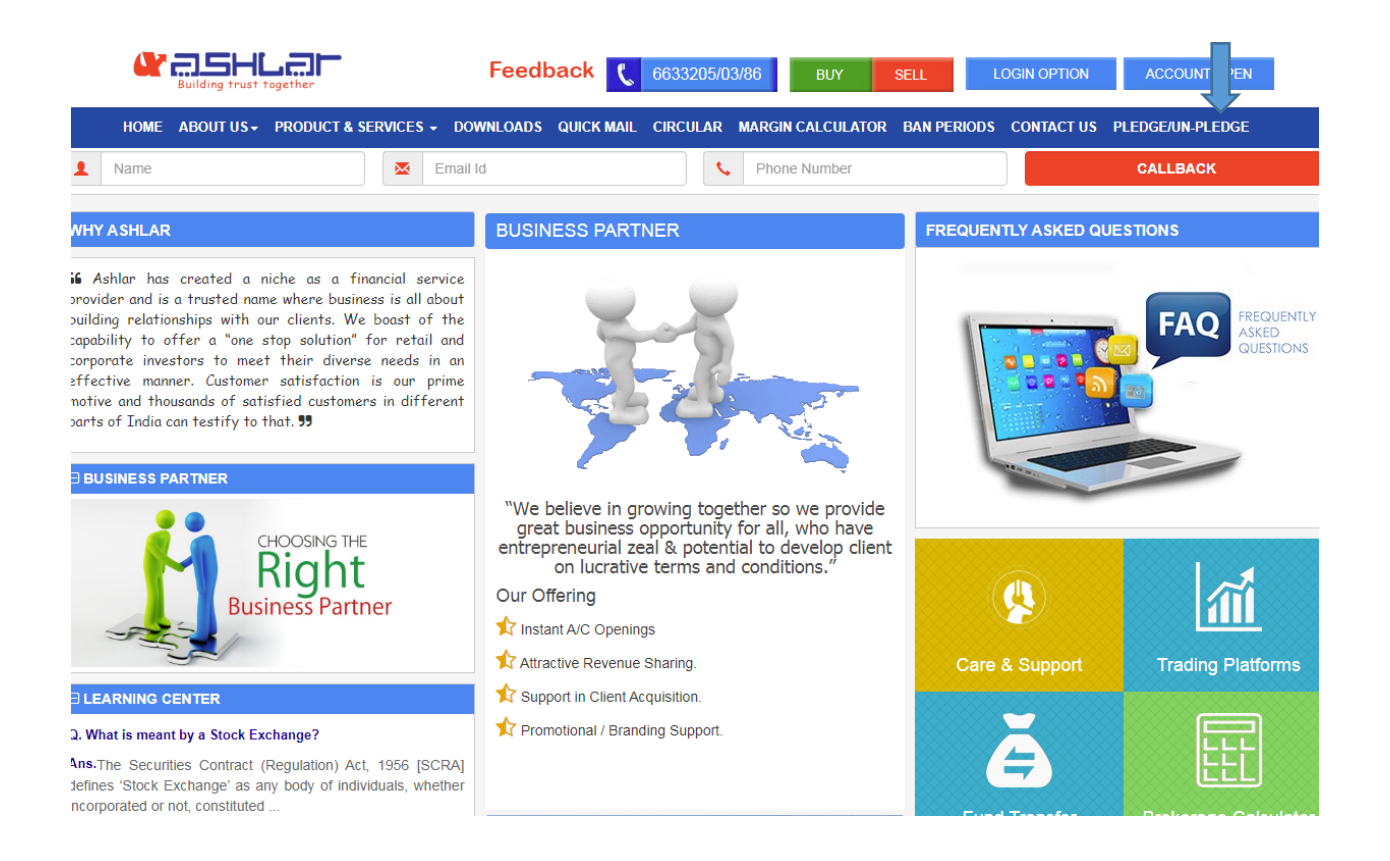

# 2. Log in to IDeAS Beneficiary Owner

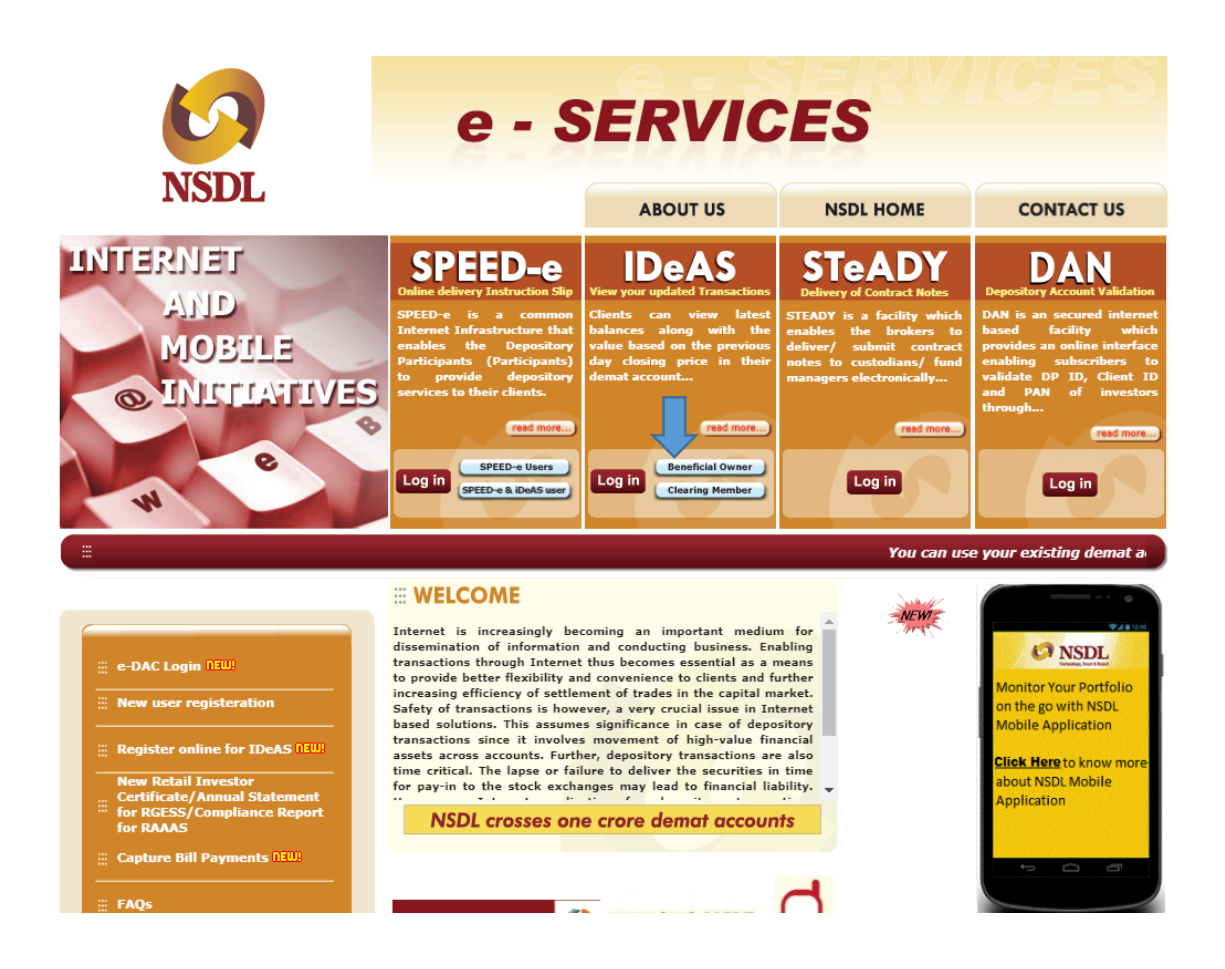

| _                                | NSDL                    | ID                          | <b>e</b> /    | <b>A</b> , | S   | [  |     |   | ) <u>/</u> 4 |   | 5   |    |       |          |
|----------------------------------|-------------------------|-----------------------------|---------------|------------|-----|----|-----|---|--------------|---|-----|----|-------|----------|
|                                  | n                       | Virtual Ke                  | yboari        | ł          |     |    |     |   |              |   |     | St | uffle | 0n Clear |
| Password                         |                         | × 1                         | 2             | 3          | 4   | 5  | 6   | 7 | 8            | 9 | 0   |    | =     | Bksp     |
|                                  | Use Certificate         | Tab                         | q             | w          | e   | r  | t   | У | u            | i | 0   | p  | 1     | 1 1      |
|                                  | Use Virtual Keyboard    | Caps                        | a             | s          | d   | f  | g   | h | j            | k | 1   | ;  | a.    | Ente     |
|                                  | Log-III                 | Shift                       | z z           | : 2        | c c | ν  | r b | r | n m          | , | -   | 1  | 5     | hift     |
| Click to verify Select th button | er Id? Forgot Password? | with their I<br>click on Lo | User l<br>gin | id,        |     | 31 |     |   |              |   | ai. |    |       |          |

3. Click on Margin pledge- re-pledge and select your code, segment and click on margin pledge a/c

| CO NSDI       | Na<br>IN | ational Securities Depository Limit<br>VESTOR SERVICES | ed          |                           |              |            |            |
|---------------|----------|--------------------------------------------------------|-------------|---------------------------|--------------|------------|------------|
|               |          | Margin Pledge                                          |             |                           |              |            |            |
| Margin Pledge |          | MARGIN PLEDGE INITIATION                               |             |                           |              |            |            |
|               |          | 1<br>Pledge Initiation                                 |             |                           | 2<br>Confirm | ation      |            |
|               |          | UCC / CP Code *                                        |             | Segment * 🗌 - All Segment |              | TM/CM ID * | TM/CM N    |
|               |          | Select UCC/CP Code                                     | Q           |                           |              |            |            |
|               |          | Instruction Details                                    |             |                           |              |            |            |
|               |          | Execution Date • 27/08/2020                            |             | Remarks                   |              |            |            |
|               |          | Pledgee Details                                        |             |                           |              |            |            |
| _             |          | Margin Pledge A/c                                      | O Margin Fu | nding A/c                 |              |            |            |
|               |          | DP ID                                                  |             | DP Name                   |              | Client ID  | Client Nar |
|               |          |                                                        |             |                           |              |            |            |

# 4. Then you will be directed to you holding lying in your demat account.

# 5. Then investor needs to select the shares and quantities for pledge and click on the submit

| F  | ledgee Details         |                            |                                 |                        |                          |                                |                     |                                |
|----|------------------------|----------------------------|---------------------------------|------------------------|--------------------------|--------------------------------|---------------------|--------------------------------|
| 0  | Margin Pledge A/c      | O Margin Fundi             | ng A/c                          |                        |                          |                                |                     |                                |
| DP | ID                     |                            | DP Name                         | C                      | Client ID                |                                | Client Name         |                                |
|    | N303921                |                            | ASHLAR SECURITIES PVT. LTD.     |                        | 10163989                 |                                | ASHLAR SEC          | URITIES PRIVATE LIMITED        |
| I  | SIN Details            |                            |                                 |                        |                          |                                |                     |                                |
|    | ISIN * ↓† <del>▼</del> | ISIN                       | Name ↓† 7                       | Total<br>Quantity ↓1 〒 | Pledge<br>Positions ↓↑ 〒 | Lock-in Reason(if<br>any) ↓† 〒 | Relase<br>Date ↓1 ▼ | Quantity to be<br>pledged ↓↑ 〒 |
|    | INE162A01010           | GUJARAT INDUSTRIES PO      | WER COMPANY LIMITED EQ          | 100                    | Free                     | ~                              |                     | 52                             |
|    | INE245A01021           | THE TATA POWER COMPA       | NY LIMITED EQ NEW FV Re.1/-     | 350                    | Free                     | ~                              |                     |                                |
|    | INE362A01016           | PVP VENTURES LIMITED E     | Q                               | 250                    | Free                     | ~                              |                     |                                |
|    | INE397B01028           | KAASHYAP TECHNOLOGIE       | S LIMITED EQ NEW FV RE. 1/-     | 2100                   | Free                     | ~                              |                     |                                |
|    | INE480B01022           | TELE DATA INFO EQ. NEW     | RS.2/-                          | 100                    | Free                     | ~                              |                     |                                |
|    | INE501W01021           | SINTEX PLASTICS TECHNO     | DLOGY LIMITED EQ NEW FV RE. 1/- | 125                    | Free                     | ~                              |                     |                                |
|    | INE791A01024           | BLB LIMITED EQ F. V. RE. 1 |                                 | 200                    | Free                     | ~                              |                     |                                |
|    | INF204KB17I5           | NIPPON INDIA MUTUAL FU     | IND ETF GOLD BeES               | 400                    | Free                     | ~                              |                     |                                |

6. After submission an OTP will be sent on investor's registered mail and mobile number. After correctly submitting the OTP pledge request will be placed with broker.

| */CP Code                                                  |                                                                      | Segment* 🗌 - AllSegment                         | ти                                                                                 | VCM ID •                                                                                       | TM/CM Name*                                         |                        |
|------------------------------------------------------------|----------------------------------------------------------------------|-------------------------------------------------|------------------------------------------------------------------------------------|------------------------------------------------------------------------------------------------|-----------------------------------------------------|------------------------|
| CTEST01                                                    |                                                                      | Cash                                            |                                                                                    | 10975                                                                                          | IIFL SECURITIES                                     | LIMITED                |
| 1                                                          |                                                                      | DP Name                                         | Cli                                                                                | ent ID                                                                                         | ClientName                                          |                        |
| 102871                                                     |                                                                      | ABC SECURITIES PVT LIMITED                      |                                                                                    | 41837927                                                                                       | jhgj                                                |                        |
| truction Details                                           |                                                                      |                                                 |                                                                                    |                                                                                                |                                                     |                        |
| ution Date*                                                |                                                                      | Remarks                                         |                                                                                    |                                                                                                |                                                     |                        |
| 107/2020                                                   |                                                                      |                                                 |                                                                                    |                                                                                                |                                                     |                        |
| n Details                                                  |                                                                      |                                                 |                                                                                    |                                                                                                |                                                     |                        |
| ISIN*                                                      | ISIN Name                                                            | Total Quantity                                  | Pledge Positions                                                                   | Lock-in Reason(if any)                                                                         | Relave Date                                         | Quantity to be pledged |
| INF12X801029                                               | QLK Pvt Ltd test                                                     | 200000                                          | Lock-In                                                                            | Employee Quota                                                                                 | 2021-01-01                                          | 1                      |
| INF12X801029<br>ase verify the above details pri<br>er OTP | QLK Pvt Ltd test<br>or to proceeding for creation of t<br>Resend OTP | 200000<br>Margin Pledge instruction (s) in dema | Lock-In<br>t account. You are requested to cl<br>ant to your registered Mobile Nun | Employee Quota<br>ick on confirm for submission of Margin Pledy<br>nber with NSDL 704xxxxx263. | 2021-01-01<br>peinstruction (s) as above in the der | 1<br>mat account.      |

# FOR UN-PLEDGING THE SHARES

For unpledged the shares investor needs to log in IDeAS and Click on Margin pledge- re-pledge and select **request release on margin pledge.** 

After selecting the shares for unpledged submit closure request.

| NSDI N                              | ational Securities Depository | Limited                              |                                                                                                    |                     |                             |                        |           |                  |                          | · •·     |
|-------------------------------------|-------------------------------|--------------------------------------|----------------------------------------------------------------------------------------------------|---------------------|-----------------------------|------------------------|-----------|------------------|--------------------------|----------|
| Technology, Trust & Reach           | IVESTOR SERVICES              |                                      |                                                                                                    |                     |                             |                        |           | PF               | ADEEP GUPTA              |          |
|                                     | Margin Pledge                 |                                      |                                                                                                    |                     |                             |                        |           |                  |                          | Pro      |
| Margin Pledge 🛛 🔻 🔻                 | MARGIN PLEDGE RELE            | ASE                                  |                                                                                                    |                     |                             |                        |           |                  |                          |          |
| Initiate Margin Pledge              | Closure<br>Initiation         | Closure<br>Notification              |                                                                                                    |                     |                             |                        |           |                  | Download                 | s        |
| Accept Margin Pledge                |                               | 07/08/2020                           |                                                                                                    | -                   | 27/08/2020                  |                        | -         |                  |                          |          |
| Request Release of Margin<br>Pledge | from                          | 21/06/2020                           |                                                                                                    | 10                  | 27/08/2020                  |                        |           |                  |                          |          |
| View Margin Pledge Inst.            | Segment                       | All Segment                          | *                                                                                                    |                     |                             |                        |           |                  |                          |          |
|                                     | Status                        | All                                  | ~                                                                                                    |                     |                             |                        |           |                  |                          |          |
|                                     | Instruction ID                |                                      |                                                                                                    |                     |                             |                        |           |                  |                          |          |
|                                     | ISIN Name                     |                                      |                                                                                                    |                     |                             |                        |           |                  |                          |          |
|                                     |                               |                                      |                                                                                                    |                     |                             |                        |           |                  |                          |          |
|                                     |                               |                                      |                                                                                                    |                     |                             |                        |           | _                |                          |          |
|                                     |                               |                                      |                                                                                                    |                     |                             |                        |           |                  | Search F                 | Reset    |
|                                     | ■ Instruction<br>ID ↓↑ ▼      | Transaction<br>Type ↓↑ ▼ Initia<br>B | $\frac{\text{ated}}{\text{by}} \downarrow \uparrow \overline{\mathbf{y}}  \text{Pledgee} \downarrow \uparrow \overline{\mathbf{y}}$ | Pledgee<br>DP ID 11 | ▼ Pledgee<br>Client ID ↓† ▼ | Market<br>Segment ↓† 〒 | Name It ▼ | Quantity ↓↑ 〒 Ex | ecution<br>Date ↓↑ ▼ Sta | tus [† 1 |
|                                     |                               |                                      |                                                                                                    |                     |                             |                        |           |                  |                          |          |
|                                     |                               |                                      |                                                                                                    |                     |                             |                        |           |                  |                          |          |
|                                     |                               |                                      |                                                                                                    | N                   | o Record Found              |                        |           |                  |                          |          |
|                                     |                               |                                      |                                                                                                    |                     |                             |                        |           |                  |                          |          |

#### Registration

### **PROCESS FOR REGISTRATION ON IDEAS**

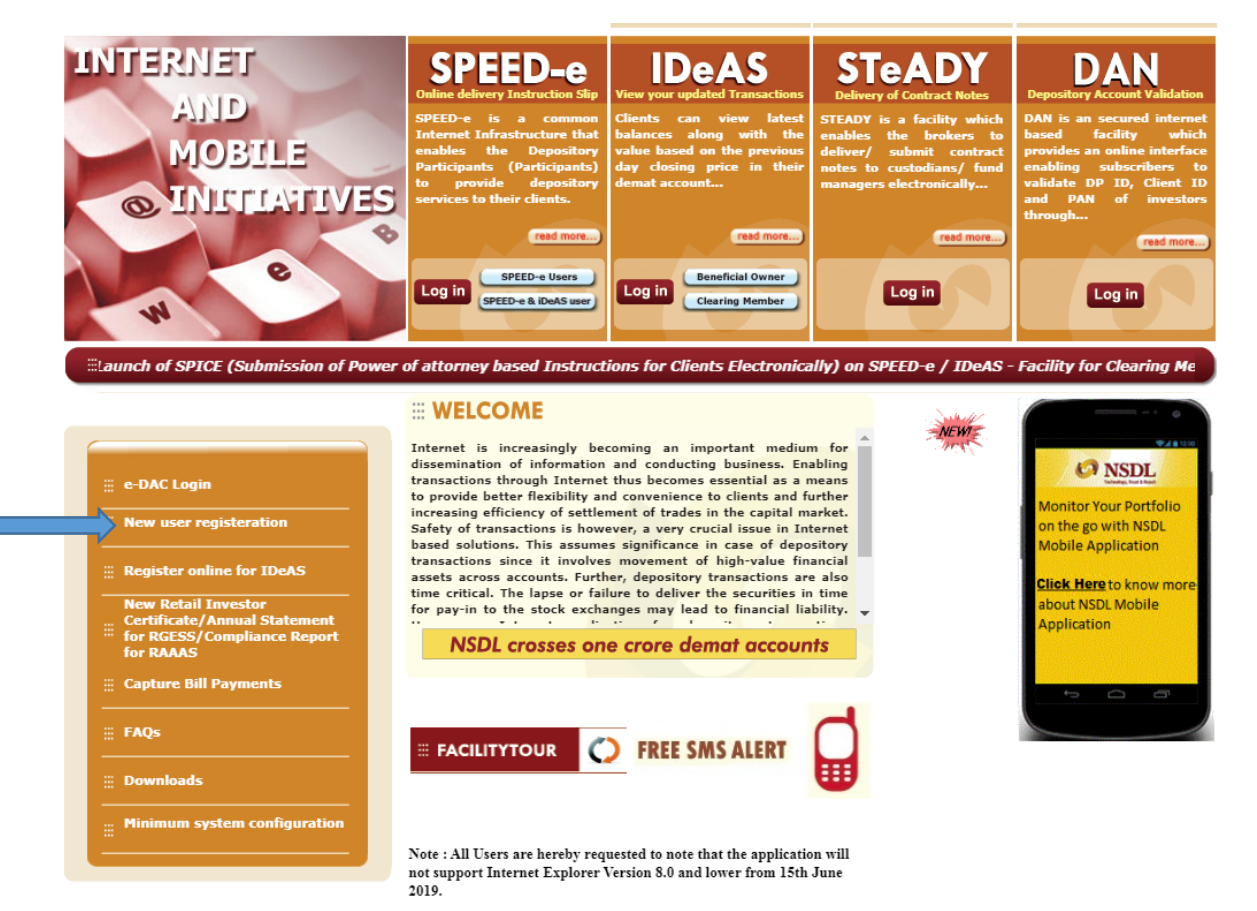

## Visit https://eservices.nsdl.com/ and click on new user registration then select IDeAS

## After selecting IDeAS following page will be directed. On the below page investor needs to click on REGISTER

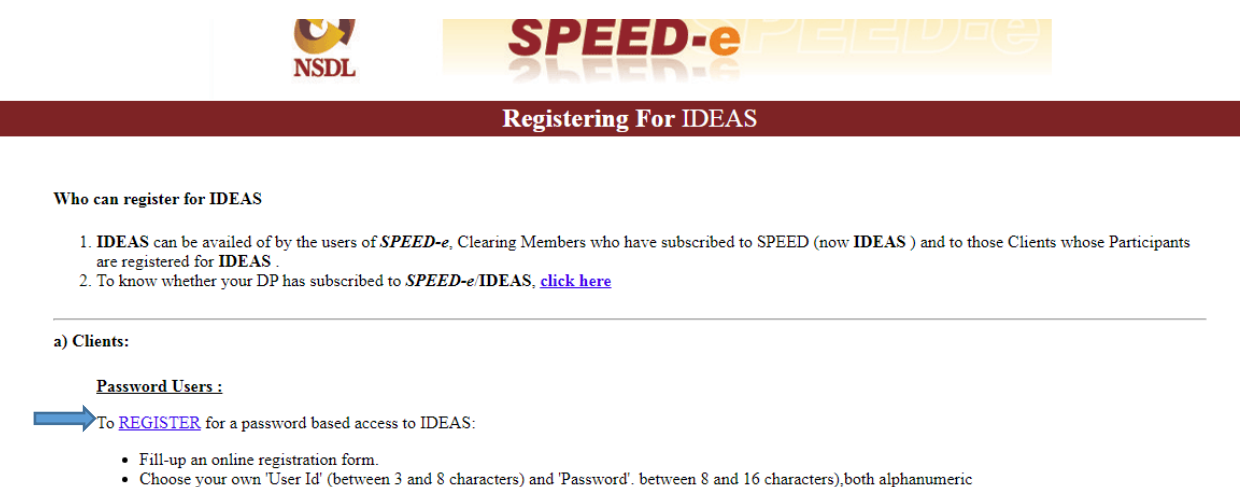

- Submit in person the duly filled-in registration form alongwith a copy of the latest Transaction Statement •
- · Your DP will authorise your request and thereafter with the User-Id and Password you can operate your account through IDEAS.

#### Smart Card Users :

To REGISTER for a smart card based access to IDEAS:

- · Download the 'Application form for IDEAS' for Smart Card Users from SPEED-e website or obtain it directly from your DP.
- Fill-in all particulars and submit in person the duly filled in form alongwith a copy of the latest Transaction Statement to the DP
  DP will assign a User-Id and help you procure a Smart Card Kit, Digital Signature Certificate (DSC) and Personal Identification Number (PIN).
  Install the Smart Card Kit on to the computer and with the User-Id, DSC and PIN, you can start using IDEAS.

D\ D....1......

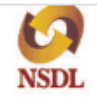

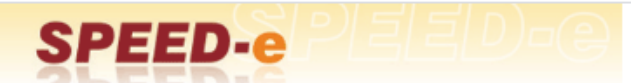

### **Registration Request**

| τ                                                                                      | Jser Id                                                                                    | : ASHLAR                                                                                                    |                                                                                                    |                                          |
|----------------------------------------------------------------------------------------|--------------------------------------------------------------------------------------------|----------------------------------------------------------------------------------------------------|----------------------------------------------------------------------------------------------------|------------------------------------------|
|                                                                                        | ersonal Details<br>Jser Name<br>Date of Birth                                              | : ASHLAR                                                                                                    |                                                                                                    |                                          |
| E                                                                                      | lmail Address                                                                              | : CARE@ASHLARINDIA.COM                                                                                                    |                                                                                                    |                                          |
| A                                                                                      | ccount Details                                                                             |                                                                                                    |                                                                                                    |                                          |
| Y<br>E<br>S<br>S<br>T                                                                  | Tour Client Id<br>DP Id<br>ole/First Holder Name<br>econd Holder Name<br>'hird Holder Name | : CCCCC<br>: IN303921<br>:: ASHLAR<br>:<br>:                                                                                                    |                                                                                                    |                                          |
| P                                                                                      | re-Notified Accounts                                                                       |                                                                                                    |                                                                                                    |                                          |
|                                                                                        | M BP ID*<br>M BP ID*<br>M BP ID*<br>M BP ID*<br>M BP ID*<br>M BP ID<br>M BP ID<br>M BP ID  | :<br>:<br>: :<br>: :<br>: :<br>: : : : | e-DIS Flag : O<br>e-DIS Flag : O<br>e-DIS Flag : O<br>e-DIS Flag : O<br>e-DIS Flag : O<br>e-DIS Flag : O |                                          |
| S                                                                                      | iervices Available                                                                         |                                                                                                    |                                                                                                    |                                          |
|                                                                                        | SPEED-e : 🗆                                                                                | IDeAS : 🗹                                                                                                    |                                                                                                    |                                          |
| Μ                                                                                      | lode Of Usage                                                                              |                                                                                                    |                                                                                                    |                                          |
|                                                                                        | □ Mobile Application <sup>#</sup>                                                          | Mobile No:+91                                                                                                    |                                                                                                    |                                          |
| P                                                                                      | assword<br>assword                                                                         | :                                                                                                    |                                                                                                    |                                          |
| С                                                                                      | Confirm Password                                                                           | :                                                                                                    |                                                                                                    |                                          |
|                                                                                        |                                                                                            |                                                                                                    |                                                                                                    |                                          |
|                                                                                        | e Virtual Keyboard                                                                         |                                                                                                    | Shuffle On Clear X                                                                                       |                                          |
|                                                                                        | 1234                                                                                       | 5 6 7 8 9 0                                                                                                    | - = Bksp                                                                                                 |                                          |
| 1                                                                                      | nab q w e                                                                                  | rtyuiop                                                                                                    |                                                                                                    |                                          |
| c                                                                                      | aps a s d                                                                                  | f g h j k 1                                                                                                    | ; ' Enter                                                                                                |                                          |
| 2                                                                                      | hift z x c                                                                                 | vbnm,.                                                                                                    | / Shift                                                                                                  |                                          |
|                                                                                        |                                                                                            |                                                                                                    |                                                                                                    |                                          |
|                                                                                        |                                                                                            |                                                                                                    |                                                                                                    |                                          |
| * CM BP ID is not required<br>** Designated Pool Accour<br># Please tick the Mobile Ap | l if you are opting for 1<br>nts of ICCL / NSCCL fo<br>pplication check box fo             | IDeAS Service only.<br>r transferring mutual fund uni<br>rr confirmation of e-DIS instru                                                                                                    | ts routed through Sta<br>ctions through Mobile                                                           | ock Exchange Platform.<br>a Application. |

Submit Reset

Then investors needs to fill his/her details as shown in the image and submit request. After submitting request a page will be opened. Investor needs to take the print of the page, sign on it and send the hard copy of request to broker/DP.

The DP will authorize your request and thereafter you can start using SPEED-e with the User-Id and password.